# newline

# **PIKAOPAS** Newline LYRA Pro

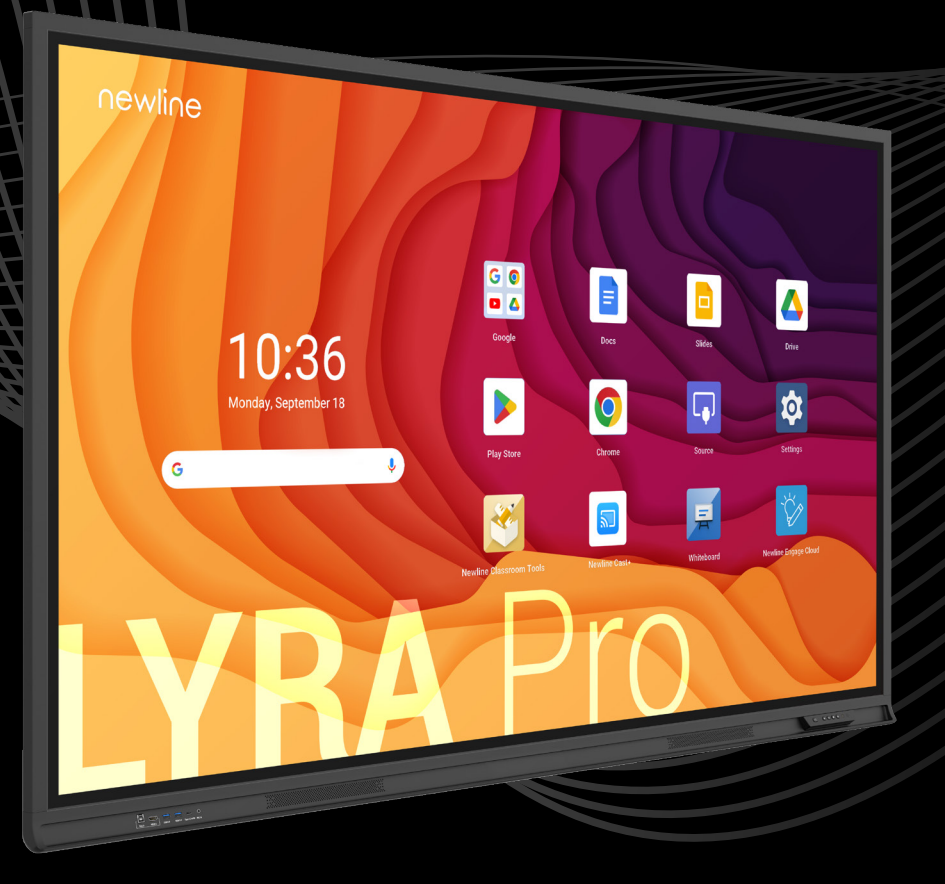

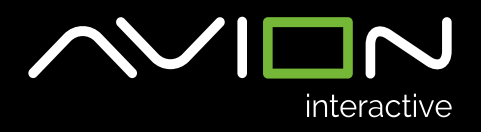

# Newline LYRA Pro kosketusnäyttö

### Näytön käynnistys

Näyttö käynnistyy alhaalla oikealla olevasta punaisesta painikkeesta 🖰 tai vastaavasti kaukosäätimen painikkeesta. 🖒

Käynnistyksen yhteydessä mahdollisesti asennettu OPS- tietokone käynnistyy automaattisesti.

### Tietokoneen liittäminen ja kuvalähteiden vaihto

Tietokone liitetään kosketusnäyttöön joko HDMI ja USB -kaapeleilla 1. ja 2. tai USB-C -kaapelilla 3.

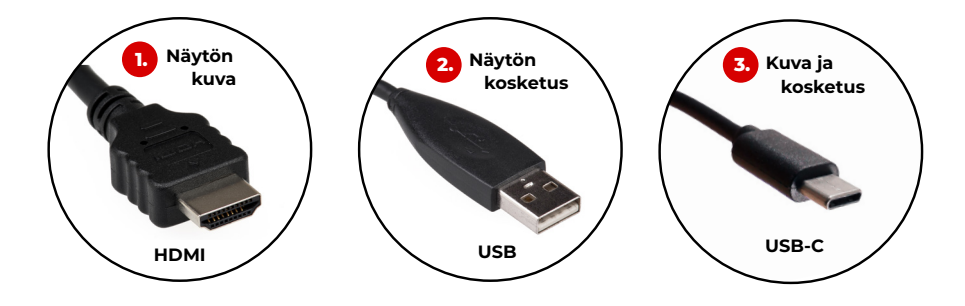

HDMI-kaapelilla tietokoneen kuva ja ääni menevät kosketusnäytölle
USB-kaapeli mahdollistaa tietokoneen ohjauksen kosketusnäytöltä

#### TAI VAIHTOEHTOISESTI

USB-C -kaapelilla kaikki toiminnot siirtyvät tietokoneen ja kosketusnäytön välillä. Kaapeli myös lataa useimpia kannettavia tietokoneita.

Jos tietokoneen kuva ei näy, varmista näppäimistön **## + P** -painikeyhdistelmällä, että näyttötilana on **Sama näyttö**.

# Aloitusnäkymä

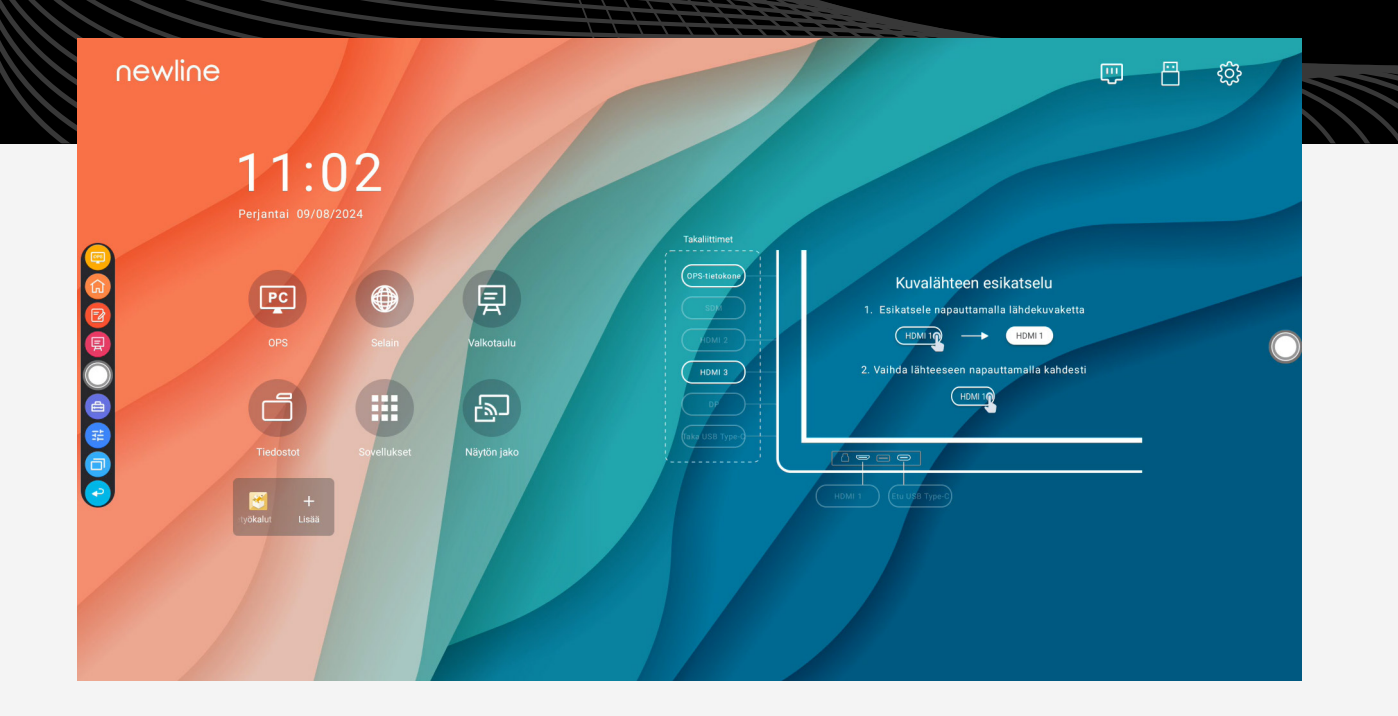

## Pikavalinnat

Näytön sivuissa olevista valkoisista pallonmuotoisista kuvakkeista, eli pikavalinnoista, ( voi mm. helposti avata piirustustyökalut ja siirtyä takaisin kotinäkymään.

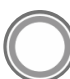

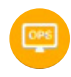

#### Valinnainen kuvalähde/sovellus

Pikavalinnalle voidaan määrittää haluttu toiminto.

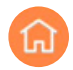

#### Kotipainike

Vie takaisin kotinäkymään.

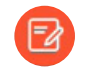

#### Piirtotoiminto

Kaappaa näytön senhetkisen kuvan ja avaa kynäpalkin alalaitaan. Kynät toimivat kuten valkotaulussakin. Piirtämisen jälkeen kuvakkeen uudelleenpainallus palauttaa normaalitilan ja järjestelmä tallentaa kuvan merkintöineen välimuistiin.

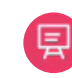

#### Valkotaulu

Avaa valkotaulutoiminnon.

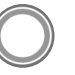

**Valkoinen pallo** Avaa ja sulkee sivuvalikon.

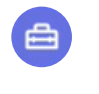

**Kokoelma pikatoimintoja** Avaa näkymän erilaisista toiminnoista.

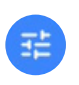

Ääniasetukset Ääniasetuksien säätö.

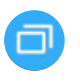

Avoimet sovellukset Näyttää taustalla käynnissä olevat sovellukset.

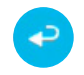

**Edellinen** Vie takaisin edelliseen toimintoon.

# Kosketusnäytön valkotaulu

Näytön omalla valkotaululla voi helposti ja nopeasti tehdä merkintöjä tyhjään valkotaulupintaan sekä kuvakaappauksella minkä tahansa näkymän päälle, jota näytössä esitetään. Taululle on mahdollista liittää esimerkiksi tekstiä, piirrettyjä merkintöjä, kuvia ja erilaisia muotoja. Piirtäminen tapahtuu kynällä. Sormilla voi zoomata, liikuttaa taulun pintaa ja valita pinnalla olevia kuvia sekä muotoja pitämällä valittua kohdetta hetken pohjassa.

### Taulun työkalut

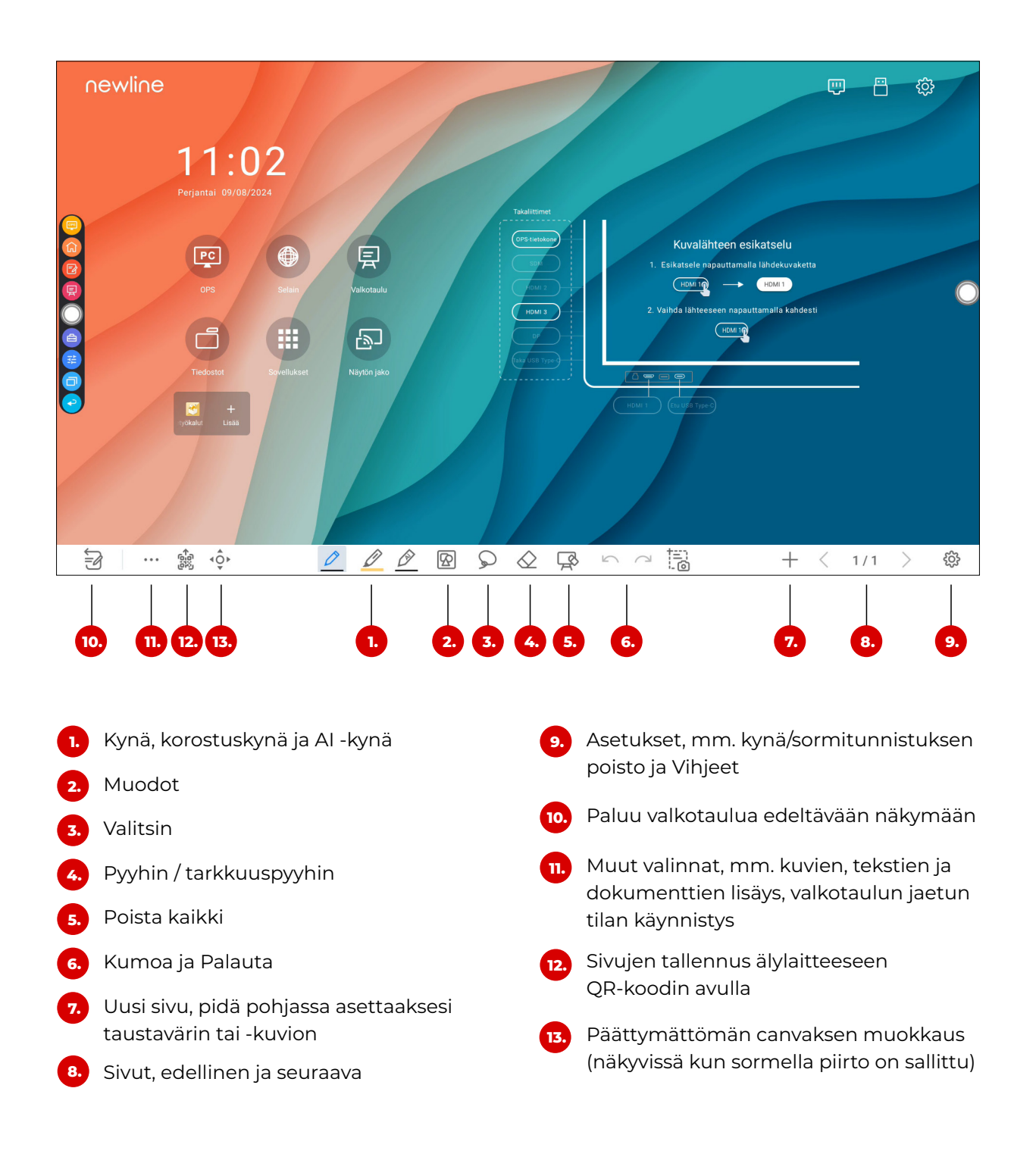

# Kuvakaappaus / kuvan vienti valkotauluun

Kuvakaappaustilan saa auki kahdella eri tavalla. Joko painamalla näytön sivussa olevien pikavalintojen painiketta 😰 tai valkotaulun painiketta **10.** 

Pikavalintojen kolmanneksi ylin painike kaappaa aina näytöllä sillä hetkellä näkyvän kuvan.

Valkotaulun 10. painike palaa aina taulua edeltäneeseen näkymään ja mahdollistaa merkintöjen tekemisen.

Kuvankaappaustilassa kaapatun kuvan saa valkotaululle painamalla oikealla alhaalla olevaa painiketta. Näytölle avautuu ikkuna, jossa määritetään kaapattavan kuvan koko.

Koon määrittämisen jälkeen painetaan ikkunan alla olevaa valkotaulukuvaketta ja valittu kuva siirtyy suoraan valkotauluun.

Painikkeella **10.** voi myös nopeasti siirtyä valkotaulun ja edeltävän näkymän, esimerkiksi tietokoneen, kuvan välillä.

### Valkotaulun sivujen tallennus älylaitteeseen

Valkotaulun sivut voi viedä mobiililaitteeseen QR-koodin avulla. Paina painiketta **12.** ja taulun keskelle avautuvasta ikkunasta valitse tallennettavat sivut, haluttu tiedostomuoto (PNG, JPEG, PDF) ja **Vie.** Näyttöön ilmestyy QR-koodi, joka luetaan älylaitteen kameralla. Kuvat ilmestyvät selaimeen, josta ne voi ladata omalle laitteelle.

## Lisää ohjeistusta Newline EMEAn Youtube-kanavalta

Tietokoneella videot saa auki pitämällä Ctrl-pohjassa ja napauttamalla koodia.

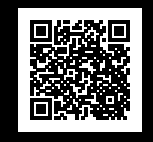

KÄYTTÄJÄTUKI:

support@avioninteractive.fi www.avioninteractive.fi

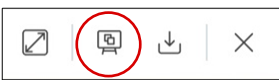

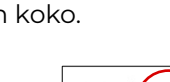

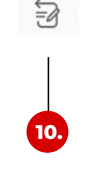